# Travaux pratiques - Gestionnaire des tâches sous Windows 8

## Introduction

Dans ces travaux pratiques, vous allez explorer le Gestionnaire des tâches et y gérer les processus.

## Équipements recommandés

Les équipements suivants sont requis pour cet exercice :

• Un ordinateur équipé de Windows 8

#### Étape 1 : Travaillez dans l'onglet Applications du Gestionnaire des tâches.

- a. Ouvrez une session Windows en tant qu'administrateur.
- b. Ouvrez un navigateur et un dossier.
- c. Cliquez sur **Démarrer**, puis tapez **gestionnaire des tâches**. Appuyez sur **Entrée** pour afficher l'utilitaire Gestionnaire des tâches.

|                                      | -                                                    | - 🗆 📏 | <     |             |    |        |        |                                      |              |   |  |  |  |  |  |
|--------------------------------------|------------------------------------------------------|-------|-------|-------------|----|--------|--------|--------------------------------------|--------------|---|--|--|--|--|--|
| Fichier Options Affichage            |                                                      |       |       |             |    |        |        |                                      |              |   |  |  |  |  |  |
| Processus Performance Historique des | ocessus Performance Historique des applications Déma |       |       |             |    |        |        | arrage Utilisateurs Détails Services |              |   |  |  |  |  |  |
| *                                    |                                                      |       |       | 5%          |    | 39%    | 09     | 6                                    | 0%           |   |  |  |  |  |  |
| Nom                                  | Statut                                               |       | Proce | esseur      | Mé | moire  | Disqu  | e                                    | Réseau       |   |  |  |  |  |  |
| Antimalware Service Executable       |                                                      |       |       | 0%          | 32 | 2,0 Mo | 0 Mo/  | s                                    | 0 Mbits/s    | ^ |  |  |  |  |  |
| Application d'ouverture de sessi     |                                                      |       |       | 0%          | 0  | ),6 Mo | 0 Mo/  | s                                    | 0 Mbits/s    |   |  |  |  |  |  |
| Application de démarrage de W        |                                                      |       |       | 0%          | 0  | ),2 Mo | 0 Mo/  | s                                    | 0 Mbits/s    |   |  |  |  |  |  |
| Applications Services et Contrôl     |                                                      |       |       | 0%          | 1  | ,9 Mo  | 0 Mo/  | s                                    | 0 Mbits/s    |   |  |  |  |  |  |
| Gestionnaire de fenêtres du Bur      |                                                      |       |       | 0%          | 8  | 3,7 Mo | 0 Mo/s | s                                    | 0 Mbits/s    |   |  |  |  |  |  |
| Gestionnaire de sessions Windo       |                                                      |       |       | 0%          | 0  | ),2 Mo | 0 Mo/  | s                                    | 0 Mbits/s    |   |  |  |  |  |  |
| 📷 Hôte de la fenêtre de la console   |                                                      |       |       | 0% 0,2 Mo   |    |        | 0 Mo/  | s                                    | 5 0 Mbits/s  |   |  |  |  |  |  |
| Hôte de service : appel de procé     |                                                      |       |       | 0%          | 2  | 2,8 Mo | 0 Mo/  | s                                    | 0 Mbits/s    |   |  |  |  |  |  |
| Hôte de service : lanceur de pro     |                                                      |       |       | 0% 3,1 Mo 0 |    | 0 Mo/  | s      | 0 Mbits/s                            |              |   |  |  |  |  |  |
| Hôte de service : service local (8)  |                                                      |       |       | 0%          | 7  | 7,4 Mo | 0 Mo/  | s                                    | 0 Mbits/s    |   |  |  |  |  |  |
| Hôte de service : service local (a   |                                                      |       |       | 0%          | 2  | 2,9 Mo | 0 Mo/  | s                                    | 0 Mbits/s    |   |  |  |  |  |  |
| Hôte de service : service local (a   |                                                      |       |       | 0%          | 9  | ),7 Mo | 0 Mo/  | s                                    | 0 Mbits/s    |   |  |  |  |  |  |
| Hôte de service : service local (r   |                                                      |       |       | 0%          | 0  | ),9 Mo | 0 Mo/s |                                      | 0 Mbits/s    |   |  |  |  |  |  |
| Hôte de service : service local (r   |                                                      |       |       | 0% 14,5 Ma  |    | 4,5 Mo | 0 Mo/s |                                      | 0 Mbits/s    |   |  |  |  |  |  |
|                                      |                                                      |       |       | 09/         | 10 | 2.4-   | 0.14-  | -                                    | 0 MIL:4-/-   | ~ |  |  |  |  |  |
| Noins de détails                     |                                                      |       |       |             |    |        |        |                                      | Fin de tâche | 2 |  |  |  |  |  |

**Remarque** : dans Windows 8.0, affichez le menu d'icônes, puis cliquez sur l'icône de recherche. Tapez **gestionnaire des tâches** et appuyez sur **Entrée** pour ouvrir l'utilitaire Gestionnaire des tâches.

d. Cliquez sur Moins de détails pour afficher la liste des applications ouvertes.

| i 🎦               | Gestionnaire des tâches | - 🗆      | ×     |  |  |  |  |  |  |  |
|-------------------|-------------------------|----------|-------|--|--|--|--|--|--|--|
| Internet Explorer |                         |          |       |  |  |  |  |  |  |  |
|                   | 45                      |          |       |  |  |  |  |  |  |  |
|                   |                         |          |       |  |  |  |  |  |  |  |
|                   |                         |          |       |  |  |  |  |  |  |  |
|                   |                         |          |       |  |  |  |  |  |  |  |
|                   |                         |          |       |  |  |  |  |  |  |  |
|                   |                         |          |       |  |  |  |  |  |  |  |
|                   |                         |          |       |  |  |  |  |  |  |  |
|                   |                         |          |       |  |  |  |  |  |  |  |
|                   |                         |          |       |  |  |  |  |  |  |  |
|                   |                         |          |       |  |  |  |  |  |  |  |
| Plus 🔍            | de détails              | Fin de t | tâche |  |  |  |  |  |  |  |

- e. Double-cliquez sur la liste des navigateurs ouverts dans le Gestionnaire des tâches.
   Quelle action s'est produite sur le Bureau ?
- f. Affichez de nouveau le **Gestionnaire des tâches** en cliquant sur son icône dans la barre des tâches. Mettez le navigateur en surbrillance, puis cliquez sur **Fin de tâche**.

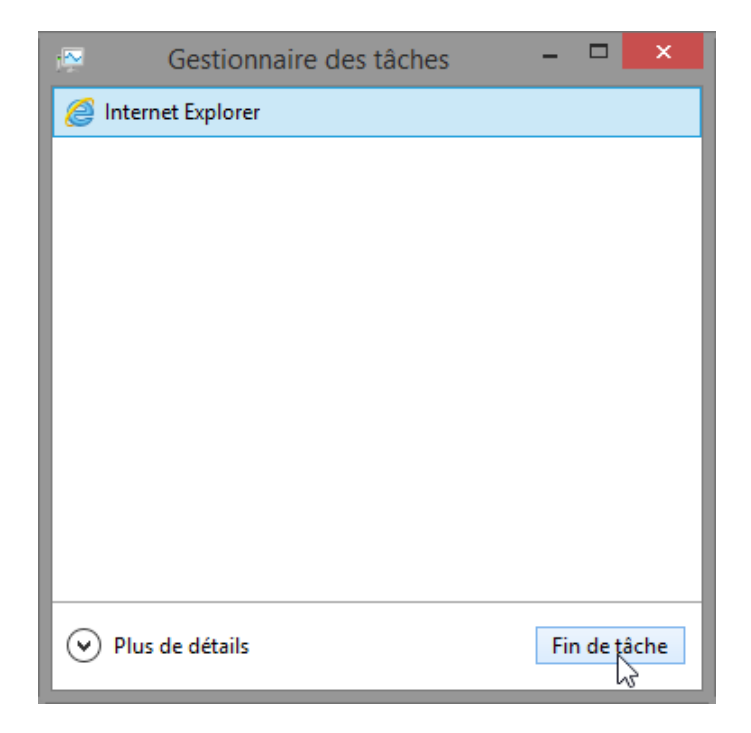

Que s'est-il passé ?

Étape 2 : Travaillez dans l'onglet Services du Gestionnaire des tâches.

a. Cliquez sur **Plus de détails** dans le coin inférieur gauche du Gestionnaire des tâches.

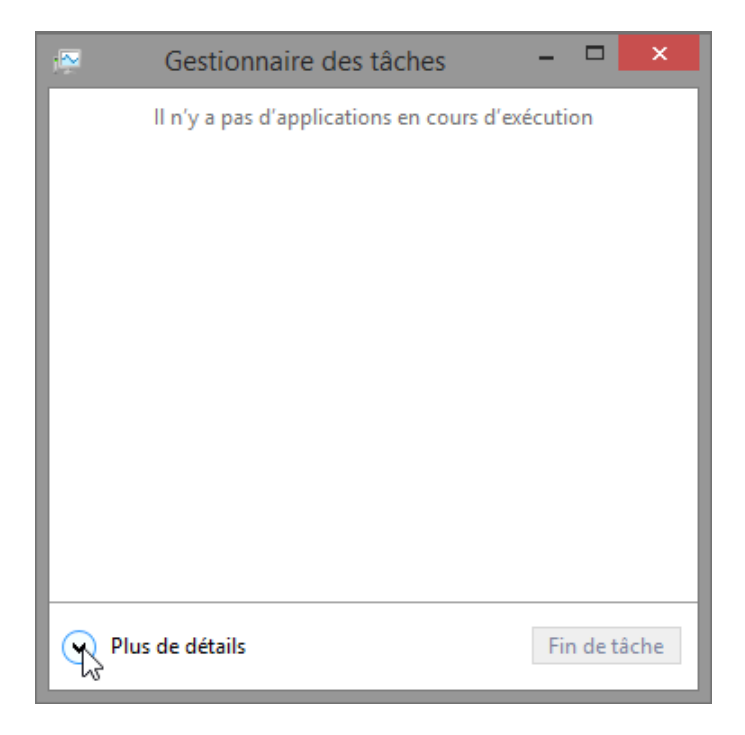

b. Cliquez sur l'onglet **Services**. Utilisez la barre de défilement située à droite de la fenêtre **Services** pour afficher l'ensemble des services répertoriés.

|                           |                                                                                | Gestionnaire des tâches                           |                |               | ×  |  |  |  |  |  |
|---------------------------|--------------------------------------------------------------------------------|---------------------------------------------------|----------------|---------------|----|--|--|--|--|--|
| Fichier Options Affichage |                                                                                |                                                   |                |               |    |  |  |  |  |  |
| Processus Performance His | Processus Performance Historique des applications Démarrage Utilisateurs Détai |                                                   |                |               |    |  |  |  |  |  |
| Nom                       | PID                                                                            | Description                                       | Statut         | Groupe        | ^  |  |  |  |  |  |
| 🔍 Keylso                  |                                                                                | Isolation de clé CNG                              | Arrêté         |               |    |  |  |  |  |  |
| IEEtwCollectorService     |                                                                                | Service Collecteur ETW d'Internet Explorer        | Arrêté         |               |    |  |  |  |  |  |
| 🔍 Fax                     |                                                                                | Télécopie                                         | Arrêté         |               |    |  |  |  |  |  |
| C EFS                     |                                                                                | Système de fichiers EFS (Encrypting File System)  | Arrêté         |               |    |  |  |  |  |  |
| COMSysApp                 |                                                                                | Application système COM+                          | Arrêté         |               |    |  |  |  |  |  |
| ALG                       |                                                                                | Service de la passerelle de la couche Application | Arrêté         |               | L, |  |  |  |  |  |
| AppReadiness              |                                                                                | Préparation des applications                      | Arrêté         | AppReadiness  |    |  |  |  |  |  |
| AxInstSV                  |                                                                                | Programme d'installation ActiveX (AxInstSV)       | Arrêté         | AxInstSVGroup |    |  |  |  |  |  |
| SystemEventsBroker        | 704                                                                            | Service Broker des événements système             | En cours d'exé | DcomLaunch    |    |  |  |  |  |  |
| Rower                     | 704                                                                            | Alimentation                                      | En cours d'exé | DcomLaunch    |    |  |  |  |  |  |
| 🔍 PlugPlay                | 704                                                                            | Plug-and-Play                                     | En cours d'exé | DcomLaunch    |    |  |  |  |  |  |
| 🔍 LSM                     | 704                                                                            | Gestionnaire de session locale                    | En cours d'exé | DcomLaunch    |    |  |  |  |  |  |
| 🔍 DeviceInstall           | 704                                                                            | Service d'installation de périphérique            | En cours d'exé | DcomLaunch    |    |  |  |  |  |  |
| 🔍 DcomLaunch              | 704                                                                            | Lanceur de processus serveur DCOM                 | En cours d'exé | DcomLaunch    |    |  |  |  |  |  |
| 🔍 BrokerInfrastructure    | 704                                                                            | Service d'infrastructure des tâches en arrière-p  | En cours d'exé | DcomLaunch    |    |  |  |  |  |  |
| 🔍 defragsvc               |                                                                                | Optimiser les lecteurs                            | Arrêté         | defragsvc     |    |  |  |  |  |  |
| 🔍 vmicrdv                 |                                                                                | Service de virtualisation Bureau à distance Hyp   | Arrêté         | ICService     |    |  |  |  |  |  |
| 🔍 vmicheartbeat           |                                                                                | Service Pulsation Microsoft Hyper-V               | Arrêté         | ICService     |    |  |  |  |  |  |
| 🔍 stisvc                  |                                                                                | Acquisition d'image Windows (WIA)                 | Arrêté         | imgsvc        |    |  |  |  |  |  |
| 🔍 workfolderssvc          |                                                                                | Dossiers de travail                               | Arrêté         | LocalService  |    |  |  |  |  |  |
| 🔍 WinHttpAutoProxySvc     | 968                                                                            | Service de découverte automatique de Proxy        | En cours d'exé | LocalService  |    |  |  |  |  |  |
| 🔍 WebClient               |                                                                                | WebClient                                         | Arrêté         | LocalService  |    |  |  |  |  |  |
| : WdiSenviceHost          | 968                                                                            | Service hôte WDIServiceHost                       | En cours d'evé | LocalSenvice  | ×  |  |  |  |  |  |
| 🔿 Moins de détails   鵒 0  | uvrir les se                                                                   | rvices                                            |                |               |    |  |  |  |  |  |

Quels sont les états répertoriés ?

#### Étape 3 : Travaillez dans l'onglet Performances du Gestionnaire des tâches.

a. Cliquez sur l'onglet Performances.

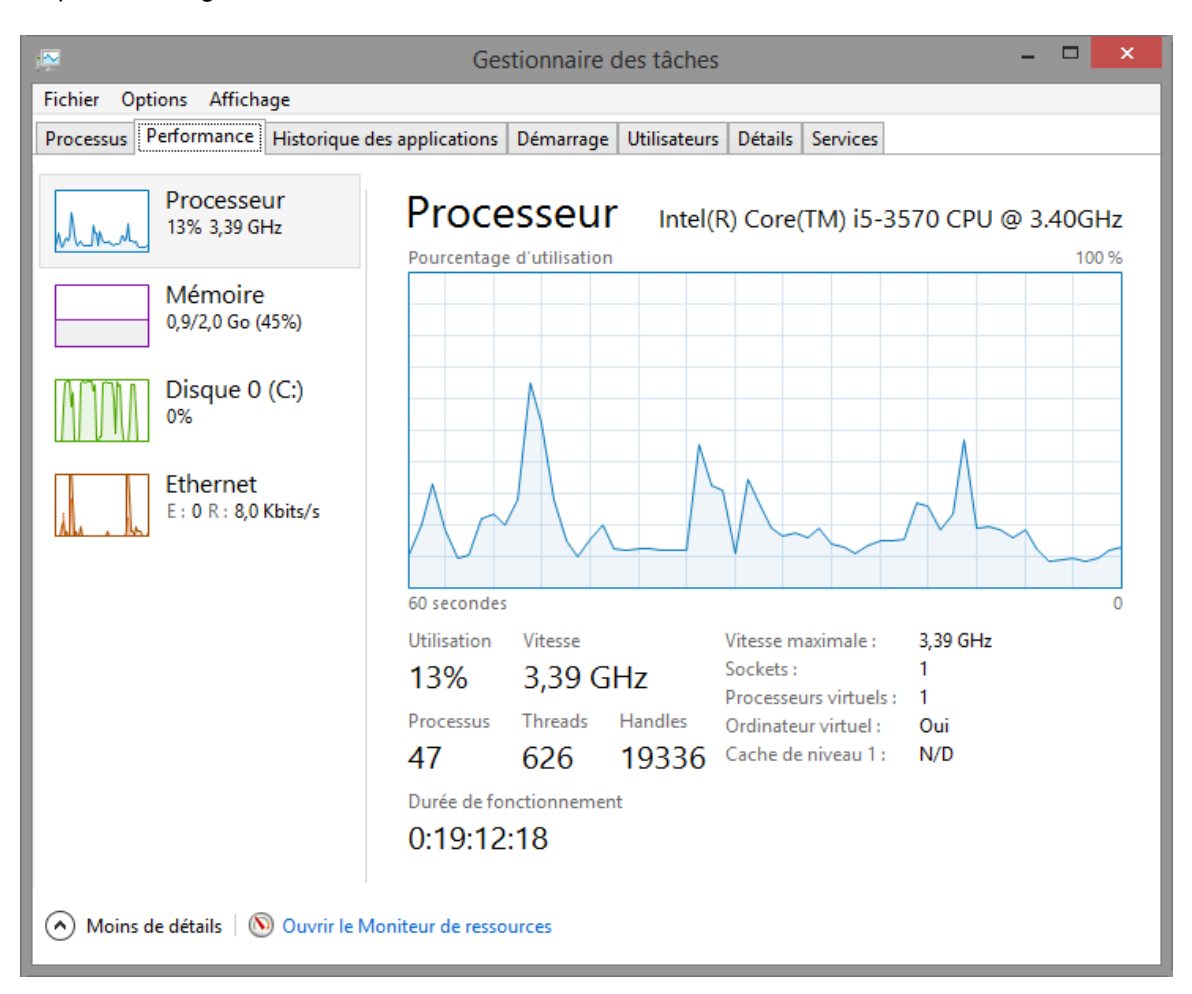

Combien de threads sont en cours d'exécution ?

Combien de processus sont en cours d'exécution ?

b. Cliquez sur le Graphique de la mémoire dans le panneau de gauche de l'onglet Performances.

| 🖙 Gestionnaire des tâches – 🗖       |                                                                                                    |        |  |  |  |  |  |  |  |  |  |  |
|-------------------------------------|----------------------------------------------------------------------------------------------------|--------|--|--|--|--|--|--|--|--|--|--|
| Fichier Options Affichage           |                                                                                                    |        |  |  |  |  |  |  |  |  |  |  |
| Processus Performance Historique of | les applications Démarrage Utilisateurs Détails Services                                                                                                    |        |  |  |  |  |  |  |  |  |  |  |
| Processeur<br>11% 3,39 GHz          | Mémoire<br>Utilisation de la mémoire                                                                                                    | 2,0 Go |  |  |  |  |  |  |  |  |  |  |
| Mémoire<br>0,8/2,0 Go (40%)         |                                                                                                    |        |  |  |  |  |  |  |  |  |  |  |
| Disque 0 (C:)<br>0%                 |                                                                                                    |        |  |  |  |  |  |  |  |  |  |  |
| Ethernet<br>E : 0 R : 0 Kbits/s     | 60 secondes Composition de la mémoire                                                                                                    | 0      |  |  |  |  |  |  |  |  |  |  |
|                                     | En cours d'utilisationDisponibleEmplacements utilisés :N/D754 Mo1,2 GoMatériel réservé :0,5 MoValidéeMise en cache1,3/3,1 Go605 MoRéserve paginéePool non paginé126 Mo50,4 Mo |        |  |  |  |  |  |  |  |  |  |  |
| Moins de détails   🔊 Ouvrir le M    | Ioniteur de ressources                                                                                                    |        |  |  |  |  |  |  |  |  |  |  |

Quelle est la mémoire physique totale (en Mo)?

Quelle est la mémoire physique disponible (en Mo)?

Quelle quantité de mémoire physique (en Mo) est utilisée par l'ordinateur ?

c. Cliquez sur le Graphique Ethernet dans le panneau de gauche de l'onglet Performances.

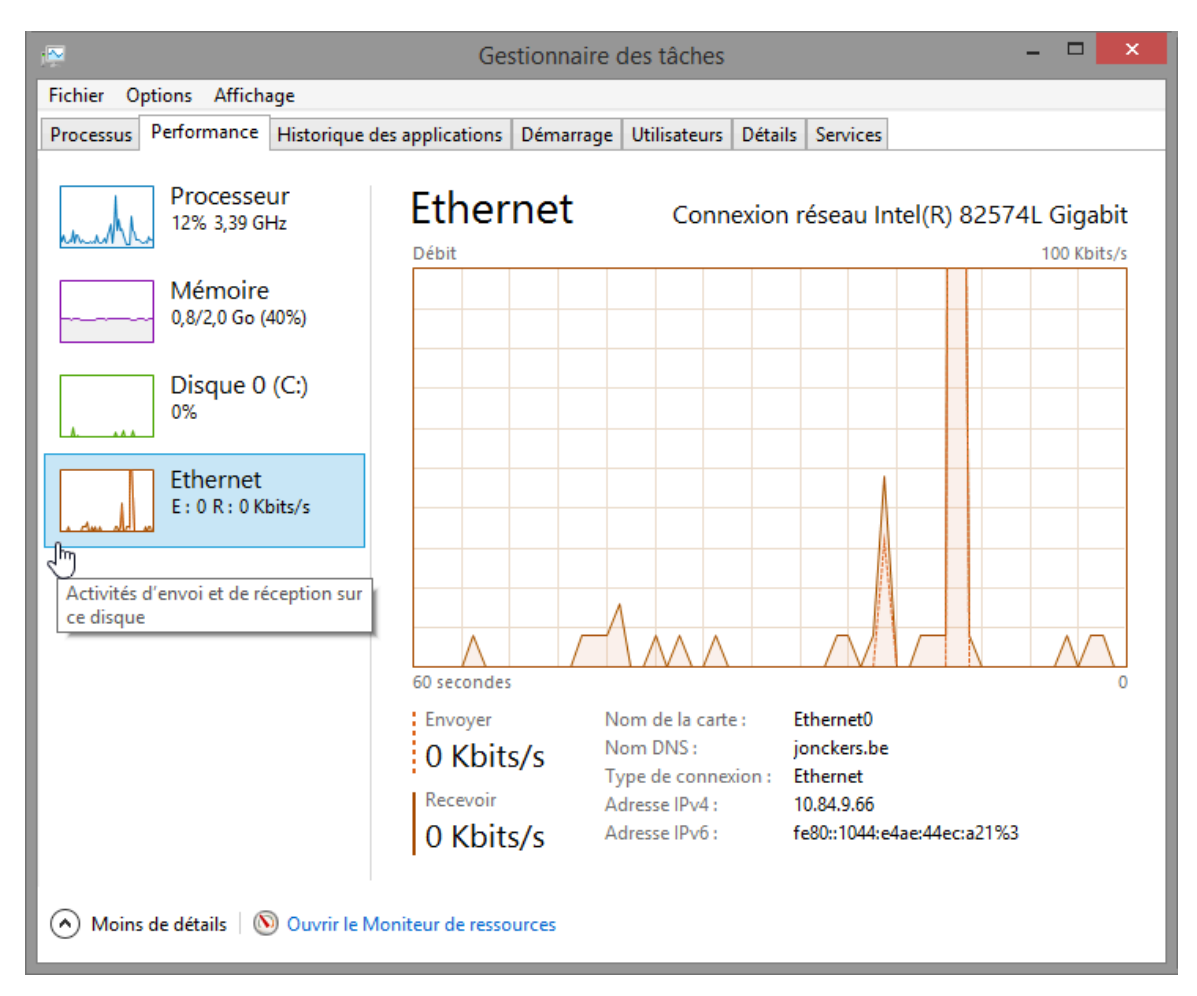

Quelle est la vitesse de liaison ?

Quelle est l'adresse IPv4 du PC ?

**Remarque** : cliquez sur **Ouvrir le Moniteur de ressources** pour afficher l'utilitaire Moniteur de ressources à partir de l'onglet Performances du Gestionnaire des tâches.

# Étape 4 : Travaillez dans l'onglet Processus du Gestionnaire des tâches.

a. Cliquez sur l'onglet **Processus**.

| Gestionnaire des tâches -               |                                                        |    |         |        |          |        |                                       |      |  |  |  |  |  |  |  |
|-----------------------------------------|--------------------------------------------------------|----|---------|--------|----------|--------|---------------------------------------|------|--|--|--|--|--|--|--|
| Fichier Options Affichage               |                                                        |    |         |        |          |        |                                       |      |  |  |  |  |  |  |  |
| Processus Performance Historique des a  | Processus Performance Historique des applications Déma |    |         |        |          |        | narrage Utilisateurs Détails Services |      |  |  |  |  |  |  |  |
| 43                                      |                                                        |    | × 1     | 2%     | 38%      | 0%     | 09                                    | 6    |  |  |  |  |  |  |  |
| Nom                                     | Statut                                                 |    | Proces  | sseur  | Mémoire  | Disque | Résea                                 | u    |  |  |  |  |  |  |  |
| Big Hôte de service : service local (8) |                                                        |    |         | 0%     | 7,5 Mo   | 0 Mo/s | 0 Mbits/                              | (s ^ |  |  |  |  |  |  |  |
| Hôte de service : service local (a      |                                                        |    |         | 0%     | 2,7 Mo   | 0 Mo/s | 0 Mbits/                              | 's   |  |  |  |  |  |  |  |
| Hôte de service : service local (a      |                                                        |    |         | 0%     | 9,8 Mo   | 0 Mo/s | 0 Mbits/                              | /s   |  |  |  |  |  |  |  |
| Hôte de service : service local (r      |                                                        |    |         | 0%     | 0,9 Mo   | 0 Mo/s | 0 Mbits/                              | /s   |  |  |  |  |  |  |  |
| Hôte de service : service local (r      |                                                        | 0% | 11,3 Mo | 0 Mo/s | 0 Mbits/ | 's     |                                       |      |  |  |  |  |  |  |  |
| Hôte de service : service réseau        |                                                        |    |         | 0%     | 9,1 Mo   | 0 Mo/s | 0 Mbits/                              | 's   |  |  |  |  |  |  |  |
| Hôte de service : système local (       |                                                        |    |         | 0%     | 75,3 Mo  | 0 Mo/s | 0 Mbits/                              | 's   |  |  |  |  |  |  |  |
| Hôte de service : système local (       |                                                        |    |         | 0%     | 32,8 Mo  | 0 Mo/s | 0 Mbits/                              | 's   |  |  |  |  |  |  |  |
| Interruptions système                   |                                                        |    |         | 0%     | 0 Mo     | 0 Mo/s | 0 Mbits/                              | s    |  |  |  |  |  |  |  |
| Local Security Authority Process        |                                                        |    |         | 0%     | 2,8 Mo   | 0 Mo/s | 0 Mbits/                              | s    |  |  |  |  |  |  |  |
| Microsoft Network Realtime Ins          |                                                        |    |         | 0%     | 0,7 Mo   | 0 Mo/s | 0 Mbits/                              | 's   |  |  |  |  |  |  |  |
| Processus d'exécution client-ser        |                                                        |    |         | 0%     | 0,9 Mo   | 0 Mo/s | 0 Mbits/                              | 's   |  |  |  |  |  |  |  |
| Processus d'exécution client-ser        |                                                        |    |         | 0%     | 0,9 Mo   | 0 Mo/s | 0 Mbits/                              | 's   |  |  |  |  |  |  |  |
| Processus hôte pour Tâches Wi           |                                                        |    | 0% 0    |        | 0,9 Mo   | 0 Mo/s | 0 Mbits/                              | 's   |  |  |  |  |  |  |  |
|                                         |                                                        |    |         | 0.07   |          |        | 0.00.5                                | , ×  |  |  |  |  |  |  |  |
| Noins de détails                        |                                                        |    |         |        |          |        | Fin de tâ                             | che  |  |  |  |  |  |  |  |

| 1 <mark>12</mark>                 | 🚰 Gestionnaire des tâches – 🗖 🗙     |                 |         |        |         |                 |     |        |           |            |    |  |  |
|-----------------------------------|-------------------------------------|-----------------|---------|--------|---------|-----------------|-----|--------|-----------|------------|----|--|--|
| Fichier Op                        | ptions Afficha                      | age             |         |        |         |                 |     |        |           |            |    |  |  |
| Processus                         | Performance                         | arrage          | Utilisa | ateurs | Détails | Services        |     |        |           |            |    |  |  |
|                                   |                                     |                 |         |        |         | 9%              | T 3 | 38%    | 1%        | 0%         |    |  |  |
| Nom                               |                                     |                 | Statut  |        | Proce   | esseur          | Mér | ooire  | Disque    | Réseau     |    |  |  |
| Þ 🔯 Hôt                           | te de service : s                   | ervice local (r |         |        |         | 0%              | 7,  | 5 Mo   | 0 Mo/s    | 0 Mbits/s  |    |  |  |
| ⊳ 🔯 Hôt                           | te de service : s                   | ervice local (a |         |        |         | 0%              | 2,  | 7 Mo   | 0 Mo/s    | 0 Mbits/s  |    |  |  |
| 🖻 🙀 Ges                           | stionnaire des t                    | âches           |         |        |         | 0%              | 9,  | 5 Mo   | 0 Mo/s    | 0 Mbits/s  |    |  |  |
| ⊳ 🔯 Hôt                           | te de service : s                   | ervice réseau   |         |        |         | 0%              | 9,  | 1 Mo   | 0 Mo/s    | 0 Mbits/s  |    |  |  |
| 🔳 Gestionnaire de fenêtres du Bur |                                     |                 |         |        |         | 0%              | 8,  | 6 Mo   | 0 Mo/s    | 0 Mbits/s  |    |  |  |
| ⊳ 🔯 Hôt                           | Hôte de service : service local (8) |                 |         |        |         |                 | 7,  | 5 Mo   | 0 Mo/s    | 0 Mbits/s  |    |  |  |
| 📰 Pro                             | ocessus hôte po                     | ur Tâches Wi    |         |        |         | 0% 7,3 Mo 0 Mo/ |     |        | 0 Mo/s    | 0 Mbits/s  |    |  |  |
| 🖻 🔒 Ind                           | lexeur Microsof                     | t Windows Se    |         |        |         | 0% 6,5 Mo       |     | 0 Mo/s | 0 Mbits/s |            |    |  |  |
| 🗾 Pro                             | ocessus hôte po                     | ur Tâches Wi    |         |        |         | 0% 5,6 Mo 0     |     | 0 Mo/s | 0 Mbits/s |            |    |  |  |
| ⊳ 🔯 Hôt                           | te de service : la                  | anceur de pro   |         |        |         | 0%              | З,  | 4 Mo   | 0 Mo/s    | 0 Mbits/s  |    |  |  |
| VM III                            | Iware Tools Co                      | re Service      |         |        |         | 0%              | З,  | 4 Mo   | 0 Mo/s    | 0 Mbits/s  |    |  |  |
| ⊳ 🔯 Hôt                           | te de service : a                   | ppel de procé   |         |        |         | 0%              | 2,  | 8 Mo   | 0 Mo/s    | 0 Mbits/s  |    |  |  |
| ⊳ 💷 Loc                           | cal Security Aut                    | hority Process  |         |        |         | 0%              | 2,  | 8 Mo   | 0 Mo/s    | 0 Mbits/s  |    |  |  |
| Hôt                               | Hôte de service : service local (a  |                 |         |        |         |                 | 2,  | 7 Mo   | 0 Mo/s    | 0 Mbits/s  |    |  |  |
| Moins                             | de détails                          |                 |         |        |         |                 |     |        |           | Fin de tâc | he |  |  |

b. Cliquez sur le titre Mémoire. Cliquez une nouvelle fois sur le titre Mémoire.

Quel effet cela a-t-il sur les colonnes ?

c. Cliquez avec le bouton droit sur le titre Mémoire, puis sélectionnez Valeurs de ressources > Mémoire > Pourcentages.

| i 🔁                                                  | Gestionnaire des tâches – 🗖   |               |                                    |                          |                   |           |               |              |  |  |
|------------------------------------------------------|-------------------------------|---------------|------------------------------------|--------------------------|-------------------|-----------|---------------|--------------|--|--|
| Fichier Options Affichage                            |                               |               |                                    |                          |                   |           |               |              |  |  |
| Processus Performance Historique des                 | applications Dém              | arrage Utills | rage Utillsateurs Détails Services |                          |                   |           |               |              |  |  |
|                                                      |                               | 11%           |                                    | 38%                      | 0%                | 0%        | _             |              |  |  |
| Nom                                                  | Statut                        | Processeur    | м                                  | émoire                   | Disque            | Réseau    |               |              |  |  |
| Hôte de service : service local (r                   |                               | 0%            |                                    | Type                     | e<br>It           |           | ^             |              |  |  |
| Hôte de service : service local (a                   |                               | 0%            |                                    | Édite                    | eur               |           |               |              |  |  |
| Gestionnaire des tâches                              |                               | 0%            |                                    | PID                      |                   |           | - 88          |              |  |  |
| <ul> <li>Hôte de service : service réseau</li> </ul> |                               | 0%            |                                    | Nom                      | n du processu     | s         |               |              |  |  |
| 🔲 Gestionnaire de fenêtres du Bur                    |                               | 0%            |                                    | Proc                     | esseur            | ue        |               |              |  |  |
| Hôte de service : service local (8)                  |                               | 0%            |                                    | <ul> <li>Mén</li> </ul>  | noire             |           |               |              |  |  |
| Processus hôte pour Tâches Wi                        | Processus hôte pour Tâches Wi |               |                                    |                          | ue                |           |               |              |  |  |
| A Indexeur Microsoft Windows Se                      |                               | 0%            | •                                  | <ul> <li>Rése</li> </ul> | au                |           |               |              |  |  |
| Processus hôte pour Tâches Wi                        |                               | 0%            |                                    |                          | Pourcentag        | 125       | Mém           | noire 🔹 🕨    |  |  |
| Hôte de service : lanceur de pro                     |                               | 0%            |                                    | 3,4 Mo                   | Valeurs<br>0 Mo/s | 0 Mbits/s | Disqu<br>Rése | ue ►<br>au ► |  |  |
| Mware Tools Core Service                             |                               | 0%            |                                    | 3,4 Mo                   | 0 Mo/s            | 0 Mbits/s |               |              |  |  |
| Local Security Authority Process                     |                               | 0%            |                                    | 2,8 Mo                   | 0 Mo/s            | 0 Mbits/s | - 1           |              |  |  |
| Hôte de service : appel de procé                     |                               | 0%            |                                    | 2,8 Mo                   | 0 Mo/s            | 0 Mbits/s | - 1           |              |  |  |
| Hôte de service : service local (a                   |                               | 0%            |                                    | 2,7 Mo                   | 0 Mo/s            | 0 Mbits/s | - 1           |              |  |  |
| 📸 ThinPrint AutoConnect compo                        |                               | 0%            |                                    | 2,7 Mo                   | 0 Mo/s            | 0 Mbits/s |               |              |  |  |
| Windows Driver Foundation - Pr                       |                               | 0%            |                                    | 2,6 Mo                   | 0 Mo/s            | 0 Mbits/s | ~             |              |  |  |
| Moins de détails                                     |                               |               |                                    |                          |                   | Fin de    | tâche         |              |  |  |

#### Quel effet cela a-t-il sur la colonne Mémoire ?

En quoi est-ce utile ?

#### d. Ouvrez un navigateur.

**Remarque** : dans ces travaux pratiques, nous utilisons **Internet Explorer**. Toutefois, n'importe quel navigateur peut être utilisé. Il vous suffit de remplacer le terme **Internet Explorer** par le nom de votre navigateur dans ces travaux pratiques.

| 1                              | Gestionnaire des tâches – 🗖 🗙               |                 |        |  |       |         |       |         |         |     |           |       |   |
|--------------------------------|---------------------------------------------|-----------------|--------|--|-------|---------|-------|---------|---------|-----|-----------|-------|---|
| Fichier O                      | ptions Affich                               | age             |        |  |       |         |       |         |         | _   |           |       |   |
| Processus                      | Performance Historique des applications Dém |                 |        |  |       | Utilisa | teurs | Détails | Service | s   |           |       | _ |
|                                | *                                           |                 |        |  |       | 6%      |       | 43%     | C       | %   | 0%        |       |   |
| Nom                            |                                             |                 | Statut |  | Proce | sseur   | Mé    | moire   | Disc    | lue | Réseau    |       |   |
| Applications (2)               |                                             |                 |        |  |       |         |       |         |         |     |           |       | ^ |
| 🖻 🙀 Ges                        | stionnaire des t                            | âches           |        |  |       | 0%      | 10    | ),3 Mo  | 0 M     | o/s | 0 Mbits/s |       |   |
| 👂 🥖 Inte                       | ernet Explorer                              |                 |        |  |       | 2,8%    | 69    | ),2 Mo  | 0 M     | o/s | 0 Mbits/s |       |   |
| Processu                       | us en arrière                               | e-plan (18)     |        |  |       |         |       |         |         |     |           |       | l |
| 💋 Adobe® Flash® Player Utility |                                             |                 |        |  |       | 0%      | 1     | ,7 Mo   | 0 M     | o/s | 0 Mbits/s |       | Ц |
| Application sous-système spoul |                                             |                 |        |  |       | 0%      | 1     | ,6 Mo   | 0 M     | o/s | 0 Mbits/s |       |   |
| 📖 Cla                          | 📖 Clavier tactile et volet d'écriture       |                 |        |  |       | 0%      | 1     | ,5 Mo   | 0 M     | o/s | 0 Mbits/s |       |   |
| ⊳ 🔒 Ind                        | lexeur Microsof                             | t Windows Se    |        |  |       | 0%      | 7     | 7,4 Mo  | 0 M     | o/s | 0 Mbits/s |       |   |
| 🔳 Isol                         | lation graphiqu                             | e de périphéri  |        |  |       | 0%      | 3     | 8,1 Mo  | 0 M     | o/s | 0 Mbits/s |       |   |
| 🖶 Prir                         | nt driver host fo                           | or applications |        |  |       | 0%      | 1     | ,0 Mo   | 0 M     | o/s | 0 Mbits/s |       |   |
| 💷 Pro                          | ocessus hôte po                             | ur Tâches Wi    |        |  |       | 0%      | 4     | 4,4 Mo  | 0 M     | o/s | 0 Mbits/s |       |   |
| 💷 Rur                          | ntime Broker                                |                 |        |  |       | 0%      | 2     | 2,5 Mo  | 0 M     | o/s | 0 Mbits/s |       |   |
| 📰 Ser                          | veur de person                              | nalisation d'e  |        |  |       | 0%      | C     | ),8 Mo  | 0 M     | o/s | 0 Mbits/s |       |   |
| 👂 🚱 Ser                        | vice Microsoft                              | Distributed Tr  |        |  |       | 0%      | C     | ),4 Mo  | 0 M     | o/s | 0 Mbits/s |       |   |
| 📝 Sna                          | agit Editor (32 b                           | its)            |        |  |       | 0%      | 20    | ),3 Mo  | 0 M     | o/s | 0 Mbits/s |       |   |
| Teo                            | chSmith HTML                                | Help Helper (   |        |  |       | 0%      | (     | ),5 Mo  | 0 M     | o/s | 0 Mbits/s |       | ~ |
| Moins                          | de détails                                  |                 |        |  |       |         |       |         |         |     | Fin de    | tâche |   |

e. Revenez au **Gestionnaire des tâches**. Cliquez sur le titre **Nom**.

Les processus répertoriés sont divisés en catégories. Quelles sont les catégories répertoriées ?

|                              |                                    |                 | Gestio                           | nnair | e des | tâche   | S     |         |         |     | - 🗆       | ×    |   |
|------------------------------|------------------------------------|-----------------|----------------------------------|-------|-------|---------|-------|---------|---------|-----|-----------|------|---|
| Fichier O                    | ptions Afficha                     | age             |                                  |       |       |         |       |         |         |     |           |      |   |
| Processus                    | Performance                        | Historique des  | Historique des applications Déma |       |       | Utilisa | teurs | Détails | Service | s   |           |      | 4 |
|                              | *                                  |                 |                                  |       |       | 5%      |       | 36%     | 0       | %   | 0%        |      |   |
| Nom                          |                                    | Statut          |                                  |       | Proce | esseur  | Mé    | émoire  | Disc    | lue | Réseau    |      |   |
| Applications (2)             |                                    |                 |                                  |       |       |         |       |         |         |     |           |      | ^ |
| 🖻 🙀 Ge                       | stionnaire des t                   | âches           |                                  |       |       | 0%      | 9     | 9,9 Mo  | 0 M     | o/s | 0 Mbits/s |      |   |
| 🖻 <i> e</i> Inte             | ernet Explorer                     |                 |                                  |       |       | 0%      | 61    | 1,9 Mo  | 0 M     | o/s | 0 Mbits/s |      |   |
| Process                      | us en arrière                      | e-plan (17)     |                                  |       |       |         |       |         |         |     |           |      |   |
| Adobe® Flash® Player Utility |                                    |                 |                                  |       |       | 0%      | ź     | 2,1 Mo  | 0 M     | o/s | 0 Mbits/s |      |   |
| 🖻 🖶 Ap                       | 🖂 🖶 Application sous-système spoul |                 |                                  |       |       | 0%      | t     | 1,7 Mo  | 0 M     | o/s | 0 Mbits/s |      |   |
| 🖮 Cla                        | vier tactile et vo                 | olet d'écriture |                                  |       |       | 0%      | 2     | 2,0 Mo  | 0 M     | o/s | 0 Mbits/s |      |   |
| ⊳ 🔒 Ind                      | lexeur Microsof                    | t Windows Se    |                                  |       |       | 0%      | (     | 5,8 Mo  | 0 M     | o/s | 0 Mbits/s |      |   |
| 🔳 Iso                        | lation graphiqu                    | e de périphéri  |                                  |       |       | 0%      | 1     | 1,3 Mo  | 0 M     | o/s | 0 Mbits/s |      |   |
| 🖶 Pri                        | nt driver host fo                  | or applications |                                  |       |       | 0%      | 1     | 1,3 Mo  | 0 M     | o/s | 0 Mbits/s |      |   |
| 💷 Pro                        | ocessus hôte po                    | ur Tâches Wi    |                                  |       |       | 0%      | 5     | 5,9 Mo  | 0 M     | o/s | 0 Mbits/s |      |   |
| 🔳 Ru                         | ntime Broker                       |                 |                                  |       |       | 0%      | (     | ),6 Mo  | 0 M     | o/s | 0 Mbits/s |      |   |
| 💷 Ser                        | veur de person                     | nalisation d'e  |                                  |       |       | 0%      | (     | ),9 Mo  | 0 M     | o/s | 0 Mbits/s |      |   |
| 👂 🚱 Ser                      | vice Microsoft                     | Distributed Tr  |                                  |       |       | 0%      | (     | ),5 Mo  | 0 M     | o/s | 0 Mbits/s |      |   |
| Teo                          | chSmith HTML                       | Help Helper (   |                                  |       |       | 0%      | (     | ),7 Mo  | 0 M     | o/s | 0 Mbits/s |      |   |
|                              | inPrint AutoCor                    | nnect compo     |                                  |       |       | 0%      |       | 2.7 Mo  | 0 M     | n/e | 0 Mhite/e |      | ~ |
| Moins                        | de détails                         |                 |                                  |       |       |         |       |         |         |     | Fin de t  | âche |   |

f. Sélectionnez Internet Explorer, puis cliquez sur Fin de tâche.

g. Fermez toutes les fenêtres ouvertes.

# Remarques générales

Pourquoi est-il important qu'un administrateur maîtrise l'utilisation du Gestionnaire des tâches ?